به نام خدا نحوه ورود و ثبت معدل کتبی نوبت دوم داوطلبان آزمون ورودی دبیرستان های نمونه دولتی سال تحصیلی ۱۴۰۱-۱۴۰۰ ورود به سامانه ثبت نام آزمون نمونه دولتی به نشانی markazi.natije.ir -1 انتخاب گزينه ثبت معدل -۲ در پنجره باز شده ، ابتدا کد ملی و سپس کد پیگیری ثبت نام را وارد نموده و سپس در قسمت پایین ۳-معدل کتبی نوبت دوم را به صورت یک عدد اعشاری و مطابق فرمت خواسته شده وارد نمایید . سپس تیک اعتبار تعهد ثبت دقیق معدل را زده و در انتها کلید تایید صحت معدل را انتخاب نمایید . -4 تصویر زیر معدل کتبی نوبت دوم را نشان می دهد که می بایست در سامانه ثبت شود :

| در<br>ایر نامه ت                | بمهوری اسلامی ایران<br>ارت آموزش و پرورش<br>حمیلی تربیتی-اول متوسطه<br>۱۴۰۰ – ۱۳۹۹ | استان؛<br>آموزشگاه:<br>پایه:<br>نوع واحد: | مرکزی<br>نهم<br>عادی          | منطقه:<br>کده<br>نوع مدر | ار ال<br>سەر مادى | 1 0,000,0     | نام:<br>نام پدر<br>جنسیت<br>تاریخ ۵ | د<br>بسر بسر<br>ولد: ۱۰۱ ۲۰۱         | نام قاد<br>کد داد<br>کد علم<br>محل ت | وادگی:<br>بش اموزی:<br>ولد: از    |                                     | -                                      |               |
|---------------------------------|------------------------------------------------------------------------------------|-------------------------------------------|-------------------------------|--------------------------|-------------------|---------------|-------------------------------------|--------------------------------------|--------------------------------------|-----------------------------------|-------------------------------------|----------------------------------------|---------------|
|                                 | نام درس                                                                            |                                           | دوېت اول                      |                          | 3                 | نوبت دوم يا ت |                                     |                                      | شهريور يا ضريب                       |                                   |                                     |                                        |               |
| ديف                             |                                                                                    | تكوينى                                    | پايانى                        | نوبت اول                 | تكوينى            | پايانى        | تويت دوم                            | سالاته فرداد                         | پايادى                               | میانگین                           | سالاته                              | تعيين رشته                             | نتيجه         |
| 1                               | قرآن"                                                                              | ¥.0                                       | ۲.                            | ۲.                       | r.                | F.            |                                     | 5.                                   |                                      |                                   |                                     |                                        |               |
| ٣                               | ععارف اسلامي۳                                                                      | ¥                                         | ¥+                            | r+                       | 17                | 17            | 17                                  | 67                                   |                                      |                                   |                                     |                                        |               |
| ۳                               | قرائت فارسى٣                                                                       | r.                                        | ¥=                            | ¥+                       | F+                | r.            | r.                                  | 5.                                   | 1                                    |                                   |                                     |                                        |               |
| ۴                               | اطلان فارسی۳                                                                       |                                           | ۲.                            | ۲.                       | r.                | 19            | 1A                                  | 44                                   |                                      |                                   |                                     |                                        |               |
| ۵                               | انشای فارسی۳                                                                       | **                                        | ۲.                            | ۲.                       | r.                | 11            | ۲.                                  | *•                                   |                                      |                                   |                                     |                                        |               |
|                                 | ذبان عربها ۲                                                                       | r.                                        | r-                            | r.                       | ¥                 | r.            | ۲.                                  | >-                                   |                                      |                                   |                                     |                                        |               |
| ۷                               | زبان فارجى٣                                                                        | ¥                                         | 11                            | F.                       |                   | 1.4           | 11                                  | 64                                   |                                      |                                   |                                     |                                        |               |
| ٨                               | علوم تجربي۳                                                                        | ¥                                         |                               | **                       | **                | 11            | F+                                  | 5+                                   |                                      | 1                                 |                                     |                                        |               |
| ٩                               | وياضياتم                                                                           | ۲.                                        | ۲.                            | ۲.                       | r.                | r.            | ۴.                                  | 5.                                   |                                      |                                   |                                     |                                        |               |
| 1+                              | تربيت بدني و سلامت۳                                                                | ¥+                                        |                               | ۲.                       | ۲.                |               | ۲.                                  | 5.                                   |                                      |                                   |                                     |                                        |               |
| 11                              | مطالعات اجتماعي٣                                                                   | F-                                        | ۲.                            | ۲.                       | *•                | r•            | ۲.                                  | ۶.                                   |                                      |                                   |                                     |                                        |               |
| 11                              | قرهنگ وهتر ۳                                                                       | r-                                        |                               | ۲.                       |                   |               | ۲.                                  | ۶.                                   |                                      |                                   |                                     |                                        |               |
| 11*                             | کار و فناوری۳                                                                      | F-                                        |                               | ۲.                       | r.                |               | ۲.                                  | **                                   |                                      |                                   |                                     |                                        |               |
| 18                              | آموزش آمادگي دفاعي                                                                 | F-                                        |                               | ۲.                       | r.                | 14-0          | ۲.                                  |                                      |                                      |                                   |                                     |                                        |               |
|                                 | جمع نمرات                                                                          | FA+                                       |                               | ***                      | TYY               | 7.7.0         | PVP                                 |                                      |                                      |                                   |                                     |                                        | قبول خرداد    |
|                                 | معدل دوره                                                                          | ¥0.00                                     | 19-91                         | F                        | 11.71             | 14-45         | 11-07                               | جمع نمرات ساليانه                    | 144.00:                              | مشتصد و                           | بيست و هن                           | ليت                                    |               |
|                                 | انضباط                                                                             |                                           | عالى                          |                          |                   |               |                                     | معدل کل ۱۹۰۷۱ نوزده و منتاد و یک سدم |                                      |                                   |                                     |                                        |               |
| نظانت:<br>بن اجراب<br>دلم خانوا | ی<br>ادکی:                                                                         | 1                                         | مدیر مدرسه/<br>نام نام خانواد | ، مدیر مجتمع<br>کې       |                   |               | گواهی میشود د                       | انتق آموز با مشخصات فوی د            | ر ارزشیابی خود                       | اد ماه سال ۱۴۰۰<br>که نامه را مند | در پایه نهم بدو<br>دان دفتر استمانا | ن استقاده از ماده ۱۴<br>ان مطاقف داد د | alitical, los |
| ri la                           | ەرىخ،                                                                              | <br>                                      | اصلياء: تاريخ:                |                          |                   |               | المدرج در مسون                      |                                      |                                      |                                   |                                     |                                        |               |